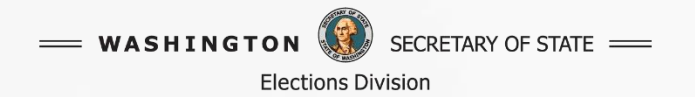

## VoteWA Candidate Filing Portal Slideshow

### **Elections Division**

This slideshow has screenshots for you to preview online filing before the filing period.

## Enter your name and date of birth as it is on your voter registration.

|                                                                                                    | Step 1: Sign In                                                                                                    |
|----------------------------------------------------------------------------------------------------|----------------------------------------------------------------------------------------------------|
| Step 1/7                                                                                                    |                                                                                                    |
| Nelcome to the Candidate Portal!                                                                                                    |                                                                                                    |
| Are you prepared to file for office?                                                                                                    |                                                                                                    |
| 1. Verify your voter registration information is correct.                                                                                 |                                                                                                    |
| 2. A valid email address is required. We send important                                                                                   | notifications about your filing status and pamphlet profile.                                                                                                    |
| <ol> <li>Pay your filing fee if the office you file for requires a t<br/>should you file for the wrong office. You may pay onl</li> </ol> | fee. Your payment must be received before your filing can be approved. All filing fees are non-refundable and non-transferable<br>line with a Visa, MasterCard, or AmEx. |
| 4. Use Google Chrome on a PC or laptop for best result                                                                                    | ts.                                                                                                    |
| 5. You are responsible for ensuring that you meet all qu                                                                                  | alifications of the office. If you have questions, contact the jurisdiction of the office for which you are filing.                                                      |
| 6. If you are unable to file online, please contact your co                                                                               | ounty or state elections office for more information.                                                                                                    |
| Deadlines:                                                                                                    |                                                                                                    |
| • Online filing for office ends at 4:00 PM on Friday, Ma                                                                                  | y 20. All declarations of candidacy and filing fees must be received before the close of business on Friday.                                                             |
| If you wish to withdraw, submit a Withdrawal of Cano                                                                                      | didacy form to your county or state elections office by close of business on Monday, May 23.                                                                             |
| State and county voters' pamphlet deadlines vary. No information.                                                                         | ot all offices appear in voters' pamphlets. Contact your county or state elections office for deadlines, guidelines and more                                             |
| Please enter your information to locate your voter registrat                                                                              | tion record.                                                                                                    |
|                                                                                                    |                                                                                                    |
| First Name:                                                                                                    |                                                                                                    |
| Last Name:                                                                                                    |                                                                                                    |
| Date of Birth: mm/dd,                                                                                                    | /уууу                                                                                                    |
|                                                                                                    |                                                                                                    |
|                                                                                                    | Login                                                                                                    |
|                                                                                                    |                                                                                                    |

**Elections Division** 

= WASHINGTON

SECRETARY OF STATE ===

## Verify the captcha

Select all squares with crosswalks If there are none, click skip

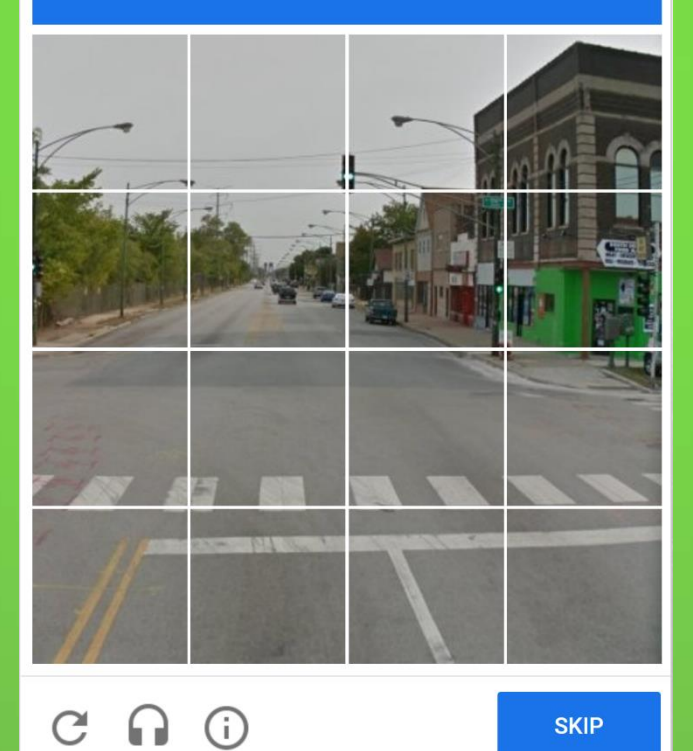

SKIP

— WASHINGTON 🕔 SECRETARY OF STATE === **Elections Division** 

If your registration needs an update, finish the voter registration and contact your county elections office before you file.

### **Step 1B: Verify Registration Information**

Your name and address must match your voter registration information below. If your registration information is:

- Correct click the Verify button to continue.
- Incorrect click the **Update** button to correct your voter information prior to submitting a declaration of candidacy. Before you continue, contact your county elections office to process this update.

| Registered Name:<br>Date of Birth: | DOE, JANE TEST<br>01/01/2004            | 4        |
|------------------------------------|-----------------------------------------|----------|
| Residential Address:               | 520 UNION AVE SE, OLYMPIA, WA,<br>98501 | No.      |
| Mailing Address:                   | PO BOX 40229, OLYMPIA, WA, 98504        | a series |
|                                    |                                         |          |
|                                    | Update                                  | Verify   |

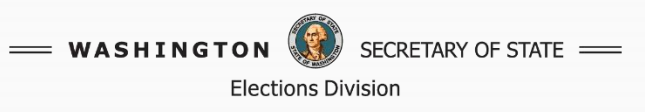

# Click 'Create New' button to start your online declaration.

|                                  |                                  |                                    | Ste                               | ep 2: Candidate Portal                       |                                                              |            |
|----------------------------------|----------------------------------|------------------------------------|-----------------------------------|----------------------------------------------|--------------------------------------------------------------|------------|
|                                  | Step 2/7                         |                                    |                                   |                                              |                                                              |            |
| Select <b>Create New</b> to star | rt a new candidate filing. You n | nay return to the Candidate Portal | to edit your filing before submit | ting, see your submitted filing, or file for | r Precinct Committee Officer or Charter Review Commissioner. |            |
| Election                         | Office                           | District                           | Name                              | Filing Status                                | Payment Status                                               | Action     |
|                                  |                                  |                                    |                                   |                                              |                                                              |            |
| Logout                           |                                  |                                    |                                   |                                              |                                                              | Create New |

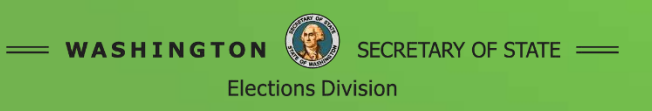

## Select the district type. Only offices you are eligible to file for will appear.

|                                         | Step 3: Office                                                                               |
|-----------------------------------------|----------------------------------------------------------------------------------------------|
|                                         | Step 3/7                                                                                     |
| Select the type of <b>District Type</b> | f office for which you are filing as a candidate.                                            |
| Back                                    | (Select One)<br>County<br>Judicial<br>Legislative<br>Precinct Committee Officer<br>Statewide |

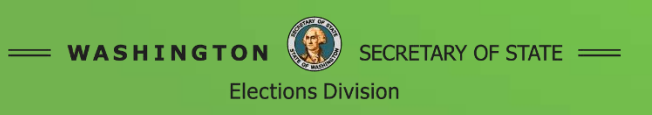

## Select the office.

|   |                                 | Step 3: Office                                       |             |            |         |
|---|---------------------------------|------------------------------------------------------|-------------|------------|---------|
|   | Ster                            | 3/7                                                  |             |            |         |
|   | Select the type of office for w | hich you are filing as a candidate.                  |             |            |         |
|   | District Type                   | slative                                              |             |            |         |
| w | Select the office and po        | osition for which you are filing as a candidate.     |             |            |         |
|   | Election                        | Ballot                                               | Term Length | Filing Fee | Action  |
|   | PRIMARY 2022 (08/02/2022)       | Legislative District 22, State Representative Pos. 1 | 2 Years     | \$586.81   | 🕼 Start |
|   | PRIMARY 2022 (08/02/2022)       | Legislative District 22, State Representative Pos. 2 | 2 Years     | \$586.61   | 🕼 Start |
|   |                                 |                                                      |             |            |         |
|   |                                 |                                                      |             |            |         |
|   |                                 |                                                      |             |            |         |

**Elections Division** 

## Enter your information

|     |                                                                                                    | Step 4/7                                                                                                    |                                                                                                    |                                                                                                    |
|-----|----------------------------------------------------------------------------------------------------|----------------------------------------------------------------------------------------------------|----------------------------------------------------------------------------------------------------|----------------------------------------------------------------------------------------------------|
|     | Candidate Information Name:<br>Residential Address:<br>Mailing Address:                                                                                                    |                                                                                                    | Ballot Name<br>Enter your name below exactly as you wish it to appear on the ballot. Yo<br>first name, but your last name must be the name under which you are re<br>Titles denoting past or present occupations, including military rank, posi<br>mislead voters is not allowed.                                                                                                    | u may use a nickname by which you are commonly known as<br>gistered to vote.<br>Lions on issues and political affiliation, symbols, or anything d                                                                                                    |
|     | Contact Information This information will be used by the elections office to contact you. You for an office that will appear in voters' pamphlets, you will receive emaile | will be notified via this email regarding filing approval. If you have filed<br>ed instructions on how to submit information for the pamphlet. Tip: | Ballot Name:                                                                                                    |                                                                                                    |
|     | Candidate information is public.                                                                                                    | (###) ###-#### Ext ####                                                                                                    | Campaign Contact Information<br>Encouraged, but not required. If the race you file for appears in voters' p<br>used by voters who wish to contact you. It can be the same as your cand                                                                                                    | amphlets, this information will be published in voters' pamph<br>idate contact information or campaign specific.                                                                                                    |
|     | Email                                                                                                    |                                                                                                    | Phone Number:<br>Email:<br>Website:                                                                                                    | (###) ###-#### Ext ####                                                                                                    |
|     |                                                                                                    |                                                                                                    | Campaign Mailing Address<br>This address will be published on the online voters' guide and may be pr<br>or check the box to copy your current voter registration address.                                                                                                    | ublished in voters' pamphlets. You may enter a campaign mai                                                                                                    |
| No. | alter.                                                                                                    |                                                                                                    | Use address on file:<br>Address Line 1:<br>City:<br>State:                                                                                                    |                                                                                                    |
|     |                                                                                                    |                                                                                                    | Zip:<br>Party Preference                                                                                                    | 00000-0000                                                                                                    |
|     |                                                                                                    |                                                                                                    | For a partisan office only, you may choose to state a political party that<br>A preference does not imply that you have been nominated or endorse<br>If you choose to state a party preference, enter the name of the party (il<br>parenthesis below your name. The first letter of each word or abbreviat<br>If you do not choose to state a party preference, "(States No Party Prefe<br>No chances to party preference, will be accorded between the primary a | you prefer.<br>j by the party, or that the party approves of or associates with<br>mitted to 18 characters). Your party preference will appear in 1<br>on will be capitalized. Acromyms will be printed in all capital I<br>rence)" will be printed on the ballot and appear in voters' pan<br>of the caperal election. |
|     |                                                                                                    |                                                                                                    | States No Party Preference:  Prefers Party                                                                                                    |                                                                                                    |
| 1 . | Back                                                                                                    |                                                                                                    |                                                                                                    | Continue                                                                                                    |

**Elections Division** 

WA

### Contact information is for communication between the candidate and the elections office.

TATE

| Candidate Information |                                         |
|-----------------------|-----------------------------------------|
| Name:                 | JANE TEST DOE                           |
| Residential Address:  | 520 UNION AVE SE,<br>OLYMPIA, WA, 98501 |
| Mailing Address:      | PO BOX 40229,<br>OLYMPIA, WA, 98504     |

#### **Contact Information**

This information will be used by the elections office to contact you. You will be notified via this email regarding filing approval. If you have filed for an office that will appear in voters' pamphlets, you will receive emailed instructions on how to submit information for the pamphlet. Tip: Candidate information is public.

Phone Number:

(###) ###-#### Ext ##

Email:

= WASHINGTON 👹 SECRETARY OF STATE —

**Elections Division** 

## **Ballot** Name

### **Ballot Name**

Enter your name below exactly as you wish it to appear on the ballot. You may use a nickname by which you are commonly known as for your first name, but your last name must be the name under which you are registered to vote.

Titles denoting past or present occupations, including military rank, positions on issues and political affiliation, symbols, or anything designed to mislead voters is not allowed.

Ballot Name:

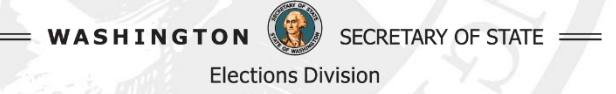

# Campaign Information is published online and in pamphlets.

### **Campaign Contact Information**

SECRETARY OF STATE

WASHINGTON

**Elections Division** 

Encouraged, but not required. If the race you file for appears in voters' pamphlets, this information will be published in voters' pamphlets to be used by voters who wish to contact you. It can be the same as your candidate contact information or campaign specific.

| Phone Number: | (###) ###-#### Ext #### |
|---------------|-------------------------|
| Email:        |                         |
| Website:      |                         |
|               |                         |

# All candidates must provide a mailing address for publication.

**Campaign Mailing Address** 

This address will be published on the online voters' guide and may be published in voters' pamphlets. You may enter a campaign mailing address or check the box to copy your current voter registration address.

| Use address on file: |            |
|----------------------|------------|
| Address Line 1:      |            |
| City:                |            |
| State:               | ~          |
| Zip:                 | 00000-0000 |

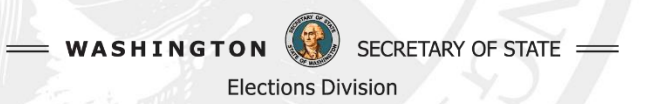

### Party Preference (partisan offices only)

#### **Party Preference**

#### **Party Preference**

For a partisan office only, you may choose to state a political party that you prefer.

A preference does not imply that you have been nominated or endorsed by the party, or that the party approves of or associates with you.

If you choose to state a party preference, enter the name of the party (limited to 18 characters). Your party preference will appear in the parenthesis below your name. The first letter of each word or abbreviation will be capitalized. Acronyms will be printed in all capital letters.

If you do not choose to state a party preference, "(States No Party Preference)" will be printed on the ballot and appear in voters' pamphlets.

No changes to party preference will be accepted between the primary and the general election.

| States No | Party | Preference: |  |
|-----------|-------|-------------|--|
|-----------|-------|-------------|--|

Prefers

SECRETARY OF STATE ==

Party

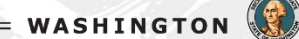

**Elections Division** 

# Review your information before you continue.

| Step 5: S                                                                                                   | Summary                                                                          |
|----------------------------------------------------------------------------------------------------|----------------------------------------------------------------------------------|
| Step 5/7                                                                                                    |                                                                                  |
| Please review this summary of your declaration before you select <b>Continue</b> to email address provided. | o affirm the Oath. You will receive notifications and deadlines at the candidate |
| Filing fees are nonrefundable, even in the event of a withdrawal or if you file (RCW 29A.24.091 and 131)    | for the wrong office. The amount of the filing fee is determined in state law.   |
|                                                                                                    |                                                                                  |
| Eligible                                                                                                    | Office                                                                           |
| Office                                                                                                    | State Penrecentative Doc 2                                                       |
| Ballot Name:                                                                                                | Jane (Jav) Doe                                                                   |
| Party:                                                                                                    | Prefers Salmon Yoga Party                                                        |
| District:                                                                                                   | Legislative District 22                                                          |
|                                                                                                    |                                                                                  |
|                                                                                                    |                                                                                  |
| Candidate                                                                                                   | Declaration                                                                      |
| Shild a                                                                                                    |                                                                                  |
| Star 25 V                                                                                                   |                                                                                  |
| Registered Name:<br>Date of Birth:                                                                          | JANE DOE<br>01/01/2004                                                           |
| Residential Address:                                                                                        | 520 UNION AVE SE, OLYMPIA, WA, 98501                                             |
| Mailing Address:                                                                                            | PO BOX 40229, OLYMPIA, WA, 98504                                                 |
| Candidate Phone:                                                                                            | (360) 725-5785                                                                   |
| Candidate Email:                                                                                            | candidatesupport@sos.wa.gov                                                      |
| Campaign Mailing Address:                                                                                   | PO BOX 40229 OLYMPIA, WA 98504                                                   |
| Campaign Phone:                                                                                             | (360) 902-4180                                                                   |
| Campaign Email:                                                                                             | elections@sos.wa.gov                                                             |
| Website:                                                                                                    | sos.wa.gov/elections                                                             |
| Payment Amount:                                                                                             | \$586.61                                                                         |
|                                                                                                    |                                                                                  |
|                                                                                                    |                                                                                  |
| Back                                                                                                    | Continue                                                                         |
|                                                                                                    |                                                                                  |
|                                                                                                    |                                                                                  |
|                                                                                                    |                                                                                  |

Elections Division

# Read and affirm the Oath to submit.

## í

### **Declaration of Candidacy Oath**

By submitting this Declaration of Candidacy you affirm the following oath:

"I declare that the above information is true, that I am a registered voter residing at the address listed above, that I am a candidate for the office listed above, and that, at the time of filing this declaration, I am legally qualified to assume office.

I swear, or affirm, that I will support the Constitution and laws of the United States, and the Constitution and laws of the State of Washington."

In order to complete this transaction, click on the button "I Affirm the Oath and I Wish to File" below. If you do not wish to proceed click the "Cancel" button.

Cancel

Affirm the Oath and I Wish to File

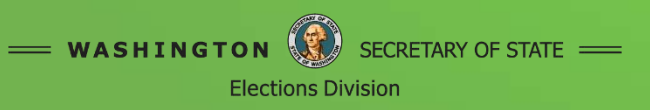

### If your office requires a fee, this must be paid before the declaration may be approved.

|                     |               | step o:   | Payme         | m    |  |
|---------------------|---------------|-----------|---------------|------|--|
|                     |               | Step 6/7  |               |      |  |
| Payment Information |               |           |               |      |  |
|                     |               |           |               | CAN  |  |
|                     |               | VISA      | astercord     | RESS |  |
|                     |               | or pay by | cash or check |      |  |
|                     |               |           |               |      |  |
|                     |               |           |               |      |  |
|                     |               |           |               |      |  |
|                     | First Name    |           | Last Name     |      |  |
|                     | FIRST NAME    |           | LAST NAME     |      |  |
|                     | Card Number   |           |               |      |  |
|                     | CARD NUMBER   |           |               |      |  |
|                     | Expiration    |           | CVC           |      |  |
|                     | EXPIRATION    |           | CVC           |      |  |
|                     | ADDRESS       |           |               |      |  |
|                     | City          | State     |               | Zip  |  |
|                     | CITY          |           | ~             |      |  |
|                     | Email Address |           | Phone Numbe   | er   |  |
|                     | Email         |           | PHONE         |      |  |
|                     |               |           |               |      |  |
|                     |               |           |               | ſ    |  |

WASHINGTO

# Print this page. This is a summary of your declaration of candidacy.

| Step 7: S                                                                                                    | Summary                                                                              |                  |  |  |
|----------------------------------------------------------------------------------------------------|--------------------------------------------------------------------------------------|------------------|--|--|
| Ste                                                                                                    | p 7/7                                                                                |                  |  |  |
| '<br>'hank you for filing online. You have submitted your Declaration of Candidacy. Your elections office will send important email notices including a unique link to<br>ubmit a voters' pamphlet profile if the race you filed for appears in voters' pamphlets. |                                                                                      |                  |  |  |
| iling fees are nonrefundable, even in the event of a withdrawal or if you filed for the wrong office (RCW 29A.24.131). Print this page for your records.                                                                                                    |                                                                                      |                  |  |  |
| ou may return to the candidate portal to see your submitted filing or file a second declaration (only when filing for Precinct Committee Officer or Charter Review<br>Commissioner).                                                                               |                                                                                      |                  |  |  |
|                                                                                                    |                                                                                      |                  |  |  |
|                                                                                                    |                                                                                      |                  |  |  |
| Eligib                                                                                                    | le Office                                                                            |                  |  |  |
| Office:                                                                                                    | State Representative Pos. 2                                                          |                  |  |  |
| Ballot Name:                                                                                                    | Jane (Jay) Doe                                                                       |                  |  |  |
| Party:                                                                                                    | Prefers Salmon Yoga Party                                                            |                  |  |  |
| District:                                                                                                    | Legislative District 22                                                              |                  |  |  |
| Candidate<br>Registered Name:<br>Date of Birth:<br>Residential Address:                                                                                                    | <b>Declaration</b><br>JANE DOE<br>01/01/2004<br>520 UNION AVE SE, OLYMPIA, WA, 98501 |                  |  |  |
| Mailing Address:                                                                                                    | PO BOX 40229, OLYMPIA, WA, 98504                                                     |                  |  |  |
| Candidate Phone:                                                                                                    | (360) 725-5785                                                                       |                  |  |  |
| Candidate Email:                                                                                                    | candidatesupport@sos.wa.gov                                                          |                  |  |  |
| Campaign Mailing Address:                                                                                                    | PO BOX 40229 OLYMPIA, WA 98504                                                       |                  |  |  |
| Campaign Phone:                                                                                                    | (360) 902-4180                                                                       |                  |  |  |
| Campaign Email:                                                                                                    | elections@sos.wa.gov                                                                 |                  |  |  |
| Website:                                                                                                    | sos.wa.gov/elections                                                                 |                  |  |  |
| Payment Method:                                                                                                    | Credit Card                                                                          |                  |  |  |
| Payment Amount:                                                                                                    | \$500.01                                                                             |                  |  |  |
| Receipt Number:                                                                                                    | 4453329                                                                              |                  |  |  |
|                                                                                                    |                                                                                      |                  |  |  |
|                                                                                                    |                                                                                      |                  |  |  |
|                                                                                                    | Logout                                                                               | Candidate Portal |  |  |

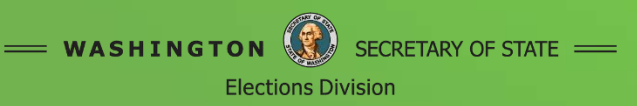

# Candidate Portal shows a submitted declaration.

| Step 2: Candidate Portal         |                                                        |                                                            |                                            |                                     |                                          |                      |
|----------------------------------|--------------------------------------------------------|------------------------------------------------------------|--------------------------------------------|-------------------------------------|------------------------------------------|----------------------|
|                                  | Step 2/7                                               |                                                            |                                            |                                     |                                          |                      |
| Select <b>Create New</b> to star | t a new candidate filing. You may return to the Candid | ate Portal to edit your filing before submitting, see your | submitted filing, or file for Precinct Cor | nmittee Officer or Charter Review C | Commissioner.                            |                      |
| Election                         | Office                                                 | District                                                   | Name                                       | Filing Status                       | Payment Status                           | Action               |
| PRIMARY 2022                     | State Representative Pos. 2                            | Legislative District 22                                    | Jane (Jay) Doe                             | Submitted                           | Paid                                     |                      |
|                                  |                                                        |                                                            |                                            |                                     |                                          |                      |
| Logout                           |                                                        |                                                            | You may file a seco                        | and declaration only when filing fo | or Precinct Committee Officer or Charter | Review Commissioner. |
|                                  |                                                        |                                                            |                                            |                                     |                                          |                      |

Create New

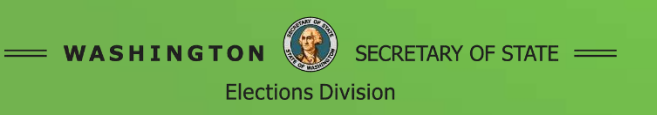

## Notices

### After specific actions occur, your candidate email receives notices.

You can expect these auto-generated emails approximately 15–30 minutes after specific actions by you or the filing office staff.

| Email subject                               | Reason                                                                                                    |
|---------------------------------------------|----------------------------------------------------------------------------------------------------|
| Declaration of Candidacy Received           | Candidate submits declaration.                                                                                                    |
| Declaration of Candidacy Approved           | Filing office approves the Declaration of Candidacy.<br>This could take several hours for the official to review<br>your information. |
| Candidate Filing Notification               | After another candidate files for the same race.                                                                                      |
| Voters' Pamphlet please submit your profile | Filing office approves the Declaration of Candidacy.<br>This email contains your unique Voters' Pamphlet<br>submission link.          |
| Voters' Pamphlet profile received           | Candidate submits profile.                                                                                                    |

| May take up to two weeks for staff to review and accept your profile. |                                                                                                    |  |
|-----------------------------------------------------------------------|----------------------------------------------------------------------------------------------------|--|
| Voters' Pamphlet profile accepted                                     | If necessary, the filing office will contact you directly through your candidate email to resolve issues. |  |

| Approximately 45 days before the Primary |                                              |
|------------------------------------------|----------------------------------------------|
| Final review confirmation                | Your last preview before online publication. |

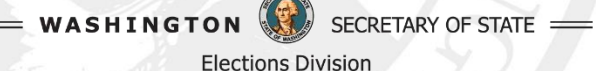

After your declaration is approved by an official, you will receive an email notice containing your unique submission access link.

| Pamphle                                                                                     | t Profile                                                                                                    |
|---------------------------------------------------------------------------------------------|----------------------------------------------------------------------------------------------------|
| I choose not to submit a photo Profile Picture Browne                                       | Photograph           • No photograph may include clothing or insignia suggesting the holding of a public office (robes, law enforcement, or military uniforms).           • Photographs must not be digitally altered and not more than 5 years old.           Tips for submission:           • For best results, submit a photograph that is in JPEG file format.                                                                                                    |
| I choose not to submit a statement and biography  Elected Experience = 700 words remaining. | Photograph must be high resolution and not larger than 5 MB. Biography and Statement Proofread carefully. Your biography and statement will be printed exactly as submitted as long as they comply with format and content administrative rules. Contact your county or state electrons office for more information. Tips for submission:                                                                                                    |
| Other Professional Experience = 100 words remaining.                                        | <ul> <li>Copy and Paste You may need to use the clipboard in the submission box or Control + C and Control + V keys.</li> <li>Each biography heading has a separated text box that counts toward the word limit.</li> <li>Orly one paragraph sillowed under exh biography heading.</li> <li>It you leave a heading blank, "No information submitted" will appear in voters' pamphtets.</li> <li>Double check your word count and paragraph count are within guidelines.</li> <li>No tables, lists, bold type, or builets allowed.</li> </ul> Deadlines State and county deadlines vary. Contact your state or county elections office for deadlines and guidelines. Voters' Pamphte submissions are not made public until after the deadline when all photos and statements have been processed. Submissions or corrections after the deadline will not be accepted. |
| Education = 100 words remaining.                                                            | Contact your county elections department for more information. State and federal candidates may contact the Office of the Secretary of State at 1.800.448.4881 or elections@sos.wa.gov                                                                                                    |
| Community Service = 100 words remaining. Statement = 100 words remaining.                   | Jane (Jay) Doe<br>(160) 902-4100<br>ecclosed Processa gov<br>sos wagevieledors                                                                                                    |
| Website (optional) sos.wa.gov/elections                                                     | Exced Experience<br>Are information audemitted<br>Other Professional Experience<br>No information submitted<br>Execution<br>Are information submitted<br>Execution<br>Submitted<br>No information Submitted<br>No Information Submitted                                                                                                    |
|                                                                                             | Extends                                                                                                    |

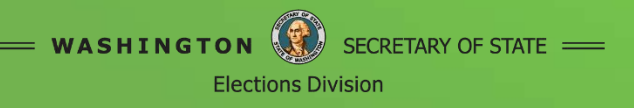

Select 'Browse' button to open your file explorer, select your photo, and upload.

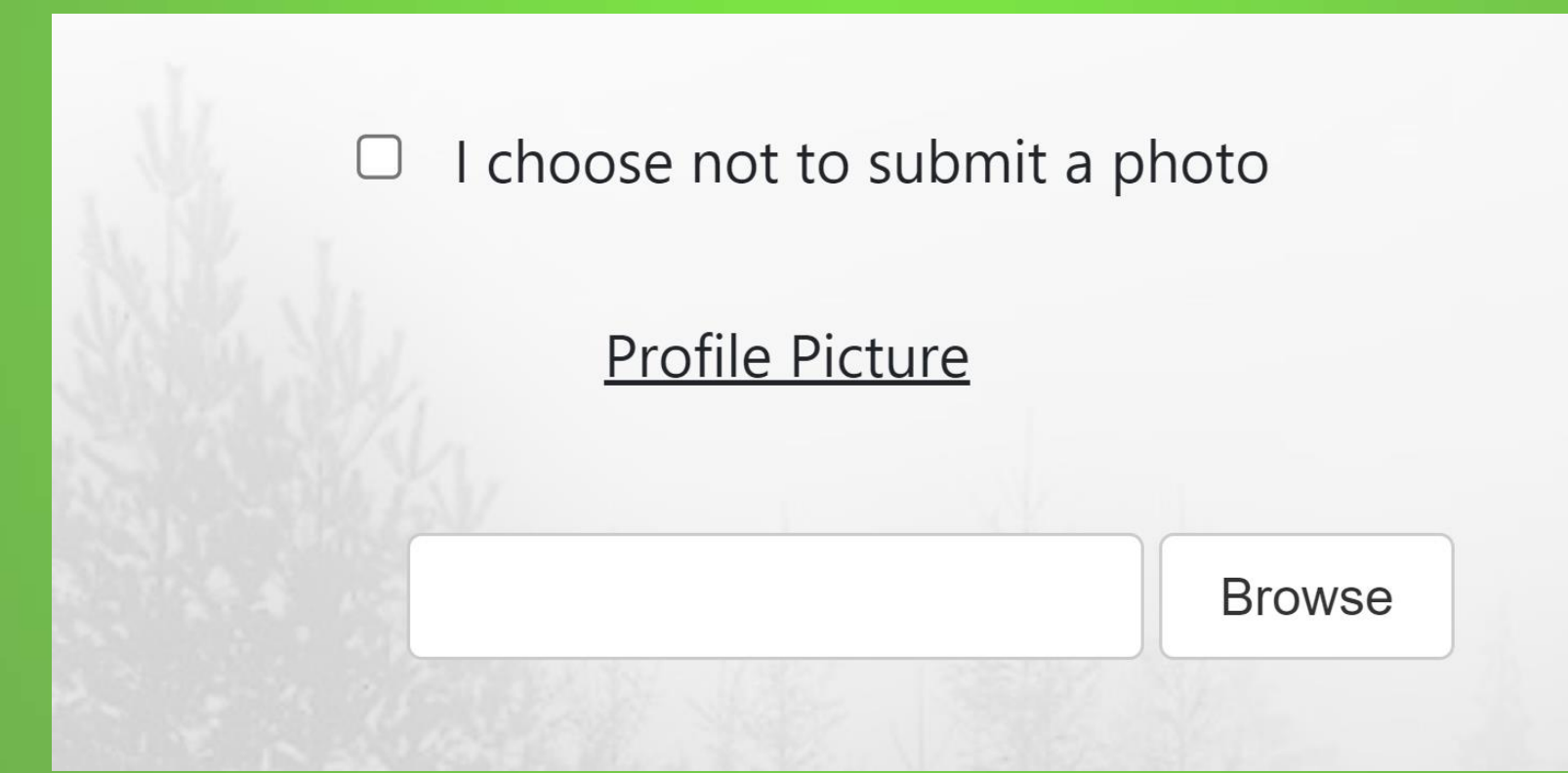

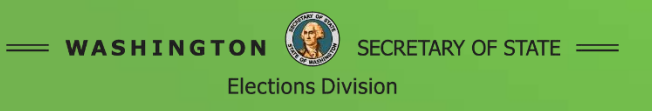

Enter your biography into the first four fields with a combined word limit. Statement word limits are office specific and have a single box at the bottom.

| I choose not to submit a statement and biography           |
|------------------------------------------------------------|
| Elected Experience = 100 words remaining.                  |
|                                                            |
| <b>Other Professional Experience</b> = 100 words remaining |
| Education = 100 words remaining.                           |
| Community Service = 100 words remaining.                   |
| Statement = 100 words remaining.                           |
|                                                            |

SECRETARY OF STATE

WASHINGTON

**Elections Division** 

### Click inside the box to activate the field.

- If you want to copy and paste your material,
- click inside the box,
- press ctrl+v to open the pasting tool,
- Press ctrl+v again to paste text.

Click back outside the box to calculate number of words.

Scroll down to preview your profile with headings in the bottom-right.

### When ready,

click 'Submit.'

# No changes are allowed after the deadline.

#### Jane (Jay) Doe

(360) 902-4180 elections@sos.wa.gov sos.wa.gov/elections

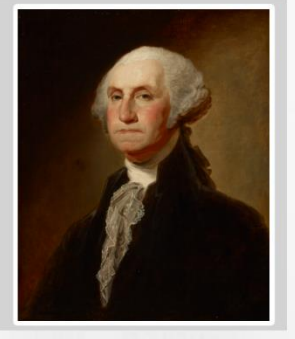

#### **Elected Experience**

Lorem ipsum dolor sit amet, consectetur adipiscing elit, sed do eiusmod tempor incididunt ut labore et dolore magna aliqua. Sollicitudin tempor id eu nisl nunc mi ipsum.

#### **Other Professional Experience**

Sed pulvinar proin gravida hendrerit. Amet nisl suscipit adipiscing bibendum est ultricies integer. Facilisis leo vel fringilla est ullamcorper eget nulla.

#### Education

Gravida quis blandit turpis cursus in.

#### **Community Service**

Donec ultrices tincidunt arcu non sodales neque sodales ut etiam. Consequat id porta nibh venenatis cras sed felis. Diam volutpat commodo sed egestas egestas fringilla phasellus faucibus. Sed cras ornare arcu dui vivamus. Faucibus pulvinar elementum integer enim. Et malesuada fames ac turpis.

#### Statement

Lorem ipsum dolor sit amet, consectetur adipiscing elit, sed do eiusmod tempor incididunt ut labore et dolore magna aliqua. Sollicitudin tempor id eu nisl nunc mi ipsum. Sed pulvinar proin gravida hendrerit. Amet nisl suscipit adipiscing bibendum est ultricies integer. Facilisis leo vel fringilla est ullamcorper eget nulla. Gravida quis blandit turpis cursus in. Donec ultrices tincidunt arcu nos sodales neque sodales ut etiam. Consequat id porta nibh venenatis cras sed felis. Diam volutpat commodo sed egestas egestas fringilla phasellus faucibus. Sed cras ornare arcu dui vivamus. Faucibus pulvinar elementum integer enim. Et malesuada fames ac turpis.

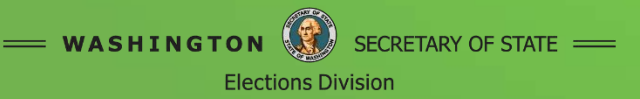

Submit

After you submit, you will see the declaration summary. You should receive an automatic email confirmation in about 15-30 minutes.

### **Pamphlet Profile**

### Your Profile Has Been Submitted!

The state or county elections office will contact you if there is an issue with the information submitted in your profile.

Voters' Pamphlet submissions are not made public until after the deadline when all photos and statements have been processed.

#### **Questions?**

County and local candidates: contact your county elections department for more information.

State and federal candidates: contact the Office of the Secretary of State at 1.800.448.4881 or elections@sos.wa.gov.

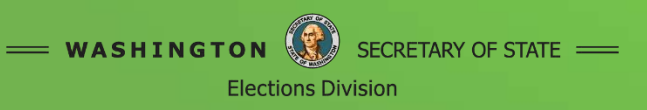

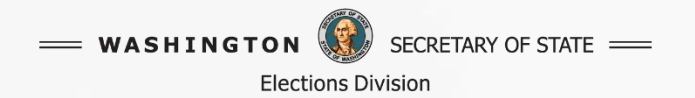

## VoteWA Candidate Filing Portal Slideshow

Online Voter's Guides will be available to voters approximately 45 days before the election.